# QUICK SETUP GUIDE

# NIGHT OWL

## **DVR CONNECTIVITY**

Please visit our website at www.NightOwISP.com for all manuals, software, and firmware updates. There are also How-To videos with step-by-step instructions for connecting your device.

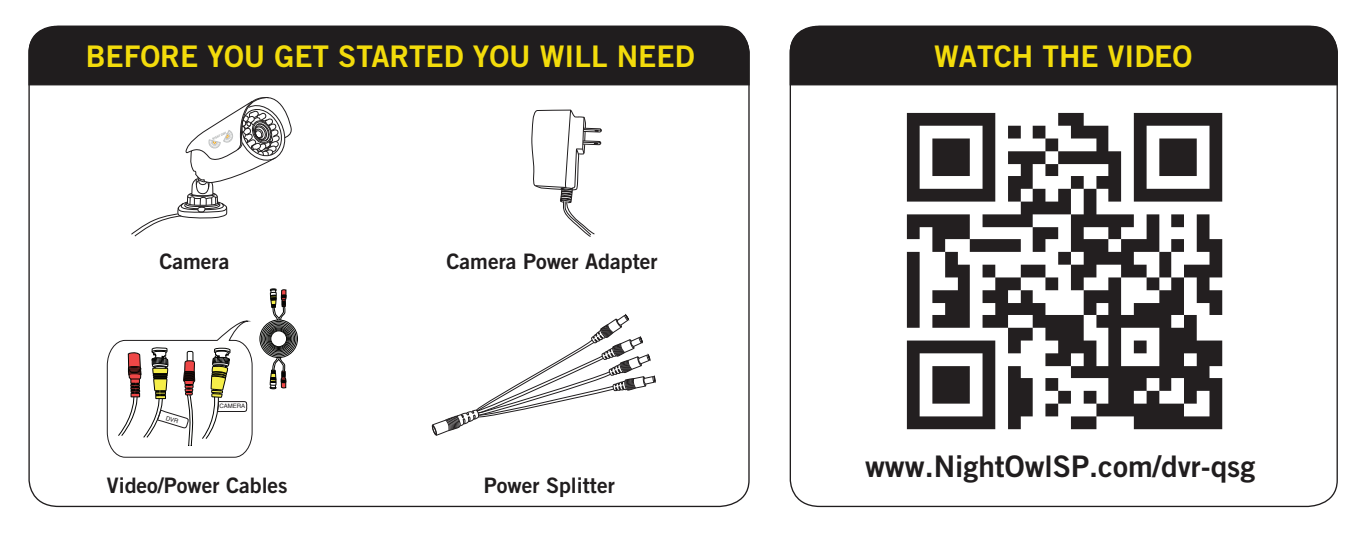

## CONNECTING CAMERAS TO YOUR DVR

### NOTE: Connect and TEST the cameras with the DVR before mounting to ensure that they work properly.

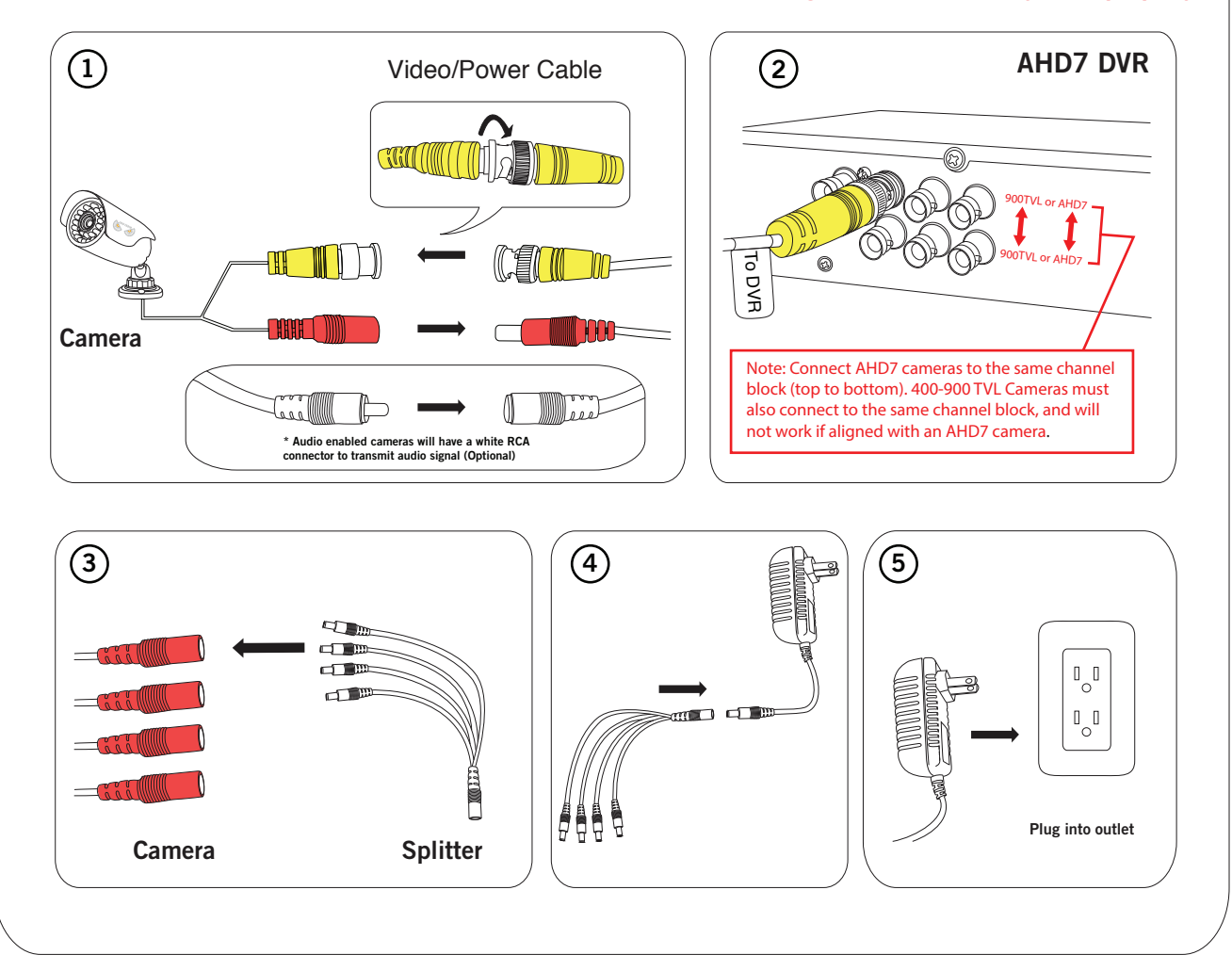

Images used are for reference only. Your product may vary slightly.

# **QUICK SETUP GUIDE**

#### **DVR CONNECTIVITY**

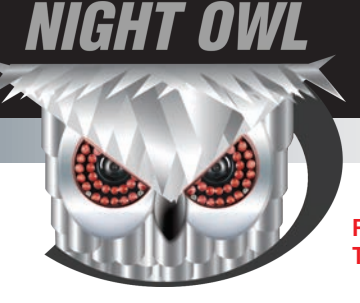

Please visit our website at www.NightOwISP.com for all manuals, software, and firmware updates. There are also How-To videos with step-by-step instructions for connecting your device.

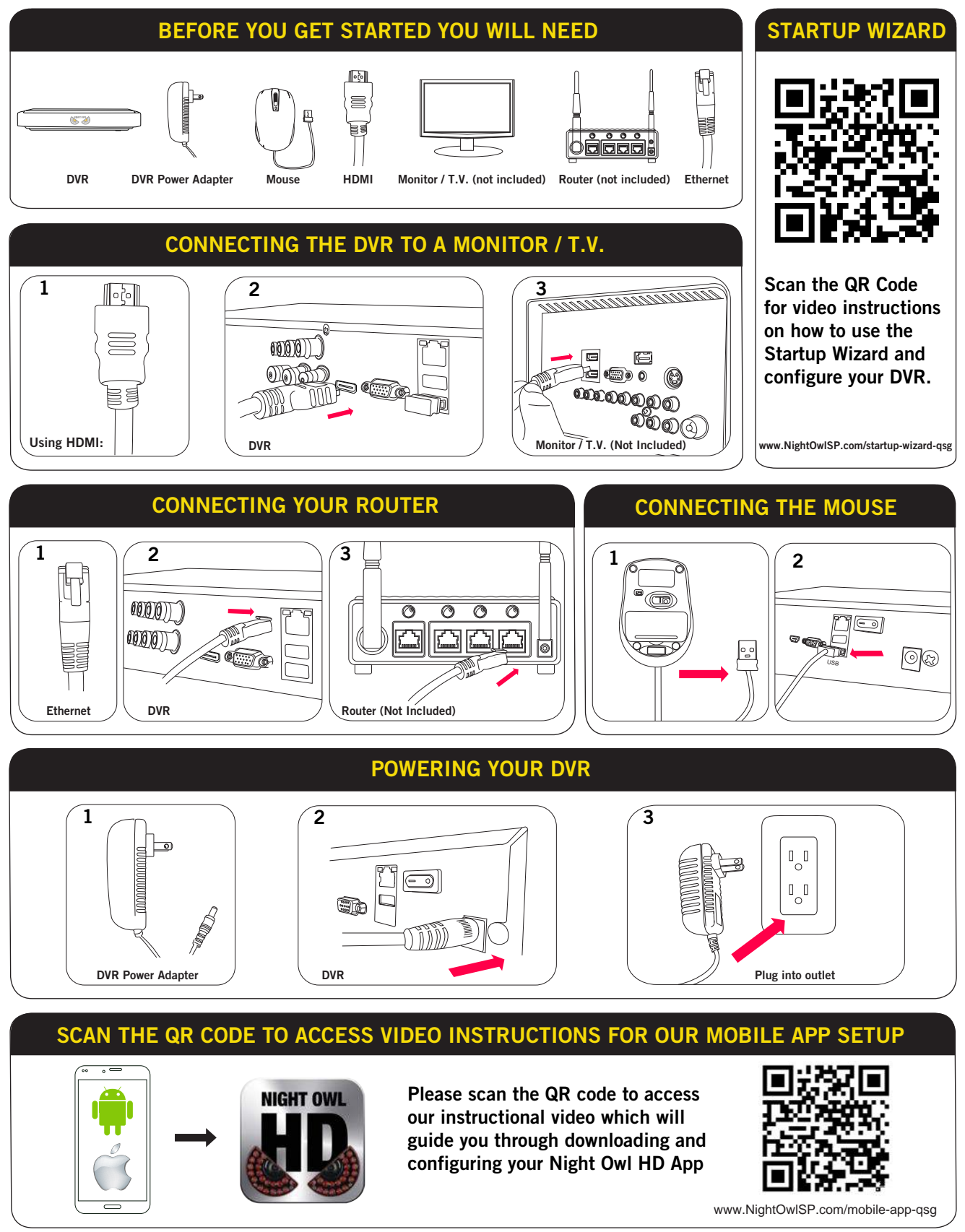

Images used are for reference only. Your product may vary slightly.